## HƯỚNG DẪN CÁCH THỨC GỬI YÊU CẦU CẤP LẠI TÀI KHOẢN TRÊN HỆ THỐNG 2024

(Áp dụng cho trường hợp người dùng chưa có tài khoản thuộc các kỳ thi cấp chứng chỉ hành nghề hoạt động đấu thầu từ kỳ 1 – kỳ 16
 và trường hợp người dùng cần thay đổi địa chỉ email đã kê khai trong hồ sơ đăng ký thi trên hệ thống)

Lưu ý: Trường hợp người dùng đã thay đổi số Chứng minh thư nhân dân sang số thẻ Căn cước công dân hoặc số Hộ chiếu, đề nghị người dùng nhập thông tin số Chứng minh thư nhân dân cũ và đính kèm bản chụp Chứng minh thư nhân dân cũ dễ làm căn cứ cấp lại tài khoản. Sau khi được cấp lại tài khoản, đề nghị người dùng đăng nhập vào tài khoản, thay đổi mật khẩu để bảo mật thông tin.

**Bước 1:** Người dùng truy cập Hệ thống quản lý cấp chứng chỉ nghiệp vụ chuyên môn về đấu thầu tại địa chỉ <u>https://chungchidauthau.mpi.gov.vn/</u>

Bước 2: Người dùng chọn "Yêu cấp lại tài khoản", Hệ thống sẽ hiển thị màn hình "Bước 1: Nhập số CMND/TCC/HC"

| Bộ KÉ HOẠCH V<br>HỆ THỐNG MẠNG ĐẢ                                                                                                    | À Đ <mark>ầu tư</mark><br>NU THẦU QUỐC GIA                                              |                                    | 15:12:03 Thứ sáu, 05/08/2022<br>Đăng ký Đăng nhập |  |  |
|----------------------------------------------------------------------------------------------------|-----------------------------------------------------------------------------------------|------------------------------------|---------------------------------------------------|--|--|
| TRANG CHỦ   GIỚI THIỆU   TIN TỨC                                                                                                    | THÔNG TIN ĐẦU THẦU   CƠ SỞ DỮ LIỆU   C                                                  | CHỨNG CHỈ HÀNH NGHÈ 🕴 HƯỚNG DĂN SỬ | DŲNG                                              |  |  |
| Thông báo chung                                                                                                    |                                                                                         |                                    |                                                   |  |  |
| <ul> <li>Thông báo thi sát hạch</li> <li>Thông báo nộp chi phí dự thi sát hạch</li> </ul>                                                                    | Số CMND/TCC/HC                                                                          | Nhập số CMND/TCC/HC                |                                                   |  |  |
| Thông báo cấp lại CCHN                                                                                                    |                                                                                         | Q TÌM KIÉM                         |                                                   |  |  |
| <ul> <li>Đàng kỳ thi lân đầu</li> <li>Thanh toán trực tuyến</li> </ul>                                                                                       |                                                                                         |                                    |                                                   |  |  |
| <ul> <li>Yêu cầu hoàn phí</li> <li>Yêu cầu cấp lại tài khoản</li> </ul>                                                                                      |                                                                                         |                                    |                                                   |  |  |
| Oanh sách cá nhân được cấp chứng<br>chỉ hành nghề                                                                                                    |                                                                                         |                                    |                                                   |  |  |
| ❷ Liên hệ                                                                                                    |                                                                                         |                                    |                                                   |  |  |
|                                                                                                    |                                                                                         |                                    |                                                   |  |  |
| Ộ KẾ HOẠCH VÀ ĐẦU TƯ<br>IỆ THÓNG MẠNG ĐẦU THẦU QUỐC GIA                                                                                                    | Ma                                                                                      | ang xã hội: 📑                      | Tài APP ngay tại:                                 |  |  |
| Địa chỉ liên hệ: Trung tâm đầu thầu qua mạng qu<br>hòng 306 nhà G, 6B Hoàng Diệu, Ba Đình, Hà Nớ<br>3108<br>lận hệ về Thị sát hạch Chứng chỉ hành nghễ tại ( | ốc gia, Cục Quân lý đầu thầu, Bộ KH&ĐT, Liá<br>N Số điện thoại: 1900.6126 - Số Fax: 080 | ân kết: │- Chọn Website - 🛛 👻      | Get IT ON<br>App Store Google P                   |  |  |
|                                                                                                    | Copyright © 2018. Bản quyển thuộ                                                        | c Bộ Kế hoạch và đầu tư            |                                                   |  |  |

**Bước 3:** Người dùng nhập đúng số Chứng minh nhân dân/Thẻ căn cước/Hộ chiếu đã đăng ký trong hồ sơ đăng ký thi cấp chứng chỉ hành nghề hoạt động đấu thầu trước đây và chọn "*Tìm kiếm*"

**Bước 4:** Sau đó, Hệ thống sẽ xuất hiện màn hình "*Bước 2: Đơn đề nghị cấp lại tài khoản*", Người dùng điền đầy đủ các thông tin theo các trường thông tin trong webform

| TRANG CHỦ   GIỚI THIỆU   TIN TỨC               | :   THÔNG TIN ĐẦU THÂU   CƠ                   | SỞ DỮ LIỆU   CHỦ        | 'NG CHÍ HÀNH NG       | GHÈ   HƯỞNG DĂN SỦ          | DŲNG I                |             |
|------------------------------------------------|-----------------------------------------------|-------------------------|-----------------------|-----------------------------|-----------------------|-------------|
| O Thông báo chung                              | 🏦 BƯỚC 2: ĐƠN ĐԻ NGHỊ CÁ                      | P LẠI TÀI KHOẢN         |                       |                             |                       |             |
| O Thông báo thi sát hạch                       | ĐƠN ĐỂ NGHỊ CẤP LẠI TÀI KHOẢN                 |                         |                       |                             |                       |             |
| Thông báo nộp chi phí dự thi sát hạch          |                                               | Họ                      | Đệm T                 | ên                          |                       |             |
| O Thông báo cấp lại CCHN                       | 1. Họ và tên                                  | Nguyễn                  | Văn                   | А                           |                       |             |
| ⊙ Đăng ký thi lần đầu                          | 2. CMND/TTC/HC (*)                            | 027094001825            |                       |                             | Nơi cấp (*)           | ca Bắc Ninh |
| O Thanh toán trực tuyến                        |                                               |                         |                       |                             |                       |             |
| Yêu cầu hoàn phí                               | <ol> <li>Số điện thoại di động (*)</li> </ol> | 0123789456              |                       |                             |                       |             |
| Yêu cầu cấp lại tài khoản                      | 4. Địa chỉ email mới (*)                      | nguyenvanatest          | @gmail.com            |                             |                       |             |
| Oanh sách cá nhân được cấp chứng chỉ hành nghể |                                               |                         |                       |                             |                       |             |
| ⊙ Liên hệ                                      | 5. Lý do yêu câu cấp lại (*)                  | Không có tài kho        | pản/Sai địa chỉ em    | nail                        |                       |             |
|                                                | Tôi xin cam kết các thông tin tr              | ên là hoàn toàn đúng s  | ự thật, nếu sai tôi x | kin chịu hoàn toàn trách nh | ệm trước pháp luật    |             |
|                                                |                                               |                         |                       |                             |                       |             |
|                                                | Lưu y: Đế ngh                                 | i tài xuông nội dùng đơ | n đàng ký này, ký x   | kác nhận và đình kêm đơn    | đàng ký ở bước tiếp t | heo         |

**Bước 5:** Người dùng chọn "*Tải xuống*" (Lưu ý: Người dùng cần ký tên trong đơn đã tải xuống và đính kèm ở bước tiếp theo) rồi chọn "*Tiếp tục*". Hệ thống sẽ chuyển sang màn hình "*Bước 3: Cập nhật tài liệu hồ sơ*"

| TRANG CHU   GIƠI THIỆU   TIN TƯC                                                                                                    | THÔNG TIN ĐẦU THẦU   CƠ SỞ DỮ LIỆU   CHỦ                                                                                                    | NG CHỈ HÀNH NGHÈ   HƯỚI                                                                       | NG DẦN SỬ DỤNG                                                                                             |
|----------------------------------------------------------------------------------------------------|----------------------------------------------------------------------------------------------------|-----------------------------------------------------------------------------------------------|----------------------------------------------------------------------------------------------------|
| <ul> <li>Thông báo chung</li> <li>Thông báo thi sát hạch</li> <li>Thông báo nộp chỉ phí dự thi sát hạch</li> <li>Thông báo cấp lại CCHN</li> <li>Đăng kỳ thi lần đầu</li> <li>Thanh toán trực tuyến</li> <li>Yêu cầu hoàn phí</li> <li>Yêu cầu cấp lại tải khoản</li> <li>Danh sách cả nhân được cấp chứng chỉ hành nghề</li> <li>Liên hệ</li> </ul> | <ul> <li>BƯỚC 3: CẬP NHẬT TẢI LIỆU HỎ SƠ</li> <li>Ânh chụp CMND/TCC/HC (*)         <ul> <li>Ânh chụp mặt trước:</li> <li>Ânh chụp mặt sau:</li> <li>Lưu ý: Yêu cầu chụp bản gốc CMND/TCC/HC</li> </ul> </li> <li>File đơn đề nghị cấp lại tài khoản</li> </ul> | Định kèm tếp<br>Định kèm tếp<br>Định kèm tếp<br>Định kêm tếp<br>: Yêu cầu kịch thước tệp dưới | cccdmattruoc.jpg<br>cccdmatsau.jpg<br>don-dang-ky-cap-lai-tai-khoan_test.pdf<br>10MB<br>Quay Iai Nộp hồ sơ |
| KÉ HOẠCH VÀ ĐẦU TƯ                                                                                                    | Mang                                                                                                    | xã hội: 🗗                                                                                     | Tài APP ngay tại:                                                                                          |

**Bước 6:** Người dùng tải lên các file theo yêu cầu và chọn "*Nộp hồ sơ*". Sau đó, người dùng chọn "*Đồng ý*" để hoàn thành việc nộp hồ sơ đề nghị cấp lại tài khoản.

| TRANG CHỦ   GIỚI THIỆU   TIN TỨC                                                                                          | I THÔNG TIN ĐẦU THẦU I CƠ SỞ DỮ LIỆU I CHỨNG CHÍ HÀNH NGHẾ I HƯỚNG DẦN SỬ DỤNG I                                                                         |
|----------------------------------------------------------------------------------------------------|----------------------------------------------------------------------------------------------------|
| Thông báo chung                                                                                                    | 🏦 BƯỚC 3: CẬP NHẬT TẢI LIỆU HỎ SƠ                                                                                                    |
| <ul> <li>Thông báo thi sát hạch</li> <li>Thông báo nộp chi phí dự thi sát hạch</li> <li>Thông báo cấp lại CCHN</li> </ul> | 1. Ănh chụp CMND/TCC/HC (*)<br>• Ănh chụp mặt trước: Đinh kêm tếp cccdmattruoc jpg<br>Bạn có chắc chắn về những thông tin đã kê cccdmatsau jpg<br>khai ? |
| <ul> <li>Đăng kỳ thi lần đầu</li> <li>Thanh toán trực tuyển</li> <li>Yêu cầu hoàn phí</li> </ul>                          | Lưu :<br>2. File c Đồng ý don-dang-ky-cap-lai-tai-khoan_test.pdf                                                                                         |
| <ul> <li>Yêu cầu cấp lại tài khoản</li> <li>Danh sách cá nhân được cấp chứng<br/>chỉ hành nghễ</li> </ul>                 | Lưu ý: Yêu cầu kích thước tệp đưới 10MB<br>Quay tại Nộp hỗ sơ                                                                                            |
| ⊗ Liên hê                                                                                                    |                                                                                                    |
| Ộ KẾ HOẠCH VÀ ĐẦU TƯ<br>IN THÔNG MẠNG ĐẦU THẦU QUỐC GIA                                                                   | Mạng xã hội: 📑 Tải APP ngay tại:                                                                                                    |

**Bước 7:** Khi hồ sơ được phê duyệt/từ chối, Hệ thống sẽ gửi cho người dùng email phản hồi đến địa chỉ email mới của người dùng. Người dùng kiểm tra email phản hồi từ Hệ thống để sử dụng thông tin tài khoản đăng nhập mới đã được cấp.